#### **Table of Contents**

| Menginstall Wordpress dengan Softaculous | 1 |
|------------------------------------------|---|
| Tahapan Install Wordpress                | 1 |
| Cara Login ke Website Anda               | 1 |
| Video Tutorial                           | 1 |
| Materi                                   | 1 |

Last update: 2020/01/03 04:45 04:45

# Menginstall Wordpress dengan Softaculous

Tahapan pertama adalah menginstall wordpress dengan softaculous di control panel directadmin. Yang perlu anda lakukan adalah sebagai berikut :

- Login ke client area https://client.pusathosting.com "lsi dengan username dan password akun anda"
- Klik menu Services → Produk
- Klik tombol LOGIN
- Anda akan masuk ke directadmin web control panel

### **Tahapan Install Wordpress**

- 1. Di pencarian ketik **softaculous** setelah menemukan icon nya klik icon tersebut
- 2. Klik Wordpress  $\rightarrow$  Install
- 3. Perhatikan pada in directory teks wp dihapus
- 4. Scroll kebawah perhatikan pada bagian **User Account** yaitu Ubah **username** dan **password** dengan string yang susah ditebak dan **pastikan anda harus ingat atau anda catat**
- 5. Ubah alamat email menggunakan alamat email anda
- 6. Scroll kebawah dan klik Install

# Cara Login ke Website Anda

Untuk login anda bisa mengetikkan alamat http://nama-website-anda.mwebs.id/wp-login.php Kemudian isikan username dan password yang anda isikan sewaktu melakukan installasi wordpress.

# Video Tutorial

Kami sudah membuat video tahapan installasi wordpress agar lebih mudah difahami Silahkan lihat disini https://www.youtube.com/watch?v=NbeE07V7Zzc

#### Materi

Sebelumnya «< Home Tutorial Wordpress Selanjutnya »» Wordpress Error : PHP Update Required ! Last update: 2020/01/03 04:45

From:

https://www.pusathosting.com/kb/ - PusatHosting Wiki

Permanent link: https://www.pusathosting.com/kb/membuat-website-berbasis-wordpress/install-wordpress?rev=1578044747

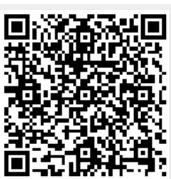

Last update: 2020/01/03 04:45